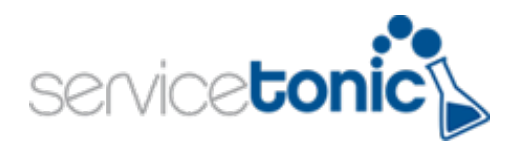

# **Network Discovery Tool**

# Quick Guide – First Steps

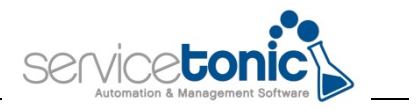

# Content

| Introdu | action3                     |
|---------|-----------------------------|
| 1. Fi   | st Steps4                   |
| 1.1     | Credentials5                |
| 1.2     | Scan5                       |
| 1.3     | Scan process6               |
| 2. Ne   | etwork Discovery Tool Tabs7 |
| 2.1     | Asset                       |
| 2.2     | Scan                        |
| 2.3     | Export                      |
| 3. Co   | ntact                       |

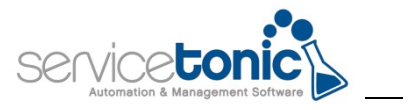

# Introduction

ServiceTonic Network Discovery Tool is an enterprise solution that automates asset discovery\* and inventory building visual dependency mapping of all the devices and applications used in your company such as computers, servers, monitors, printers and application software.

ServiceTonic Network Discovery Tool seamlessly integrates with ServiceTonic's CMDB, giving network managers greater control over their IT infrastructure, predicting changes and being ready for audits.

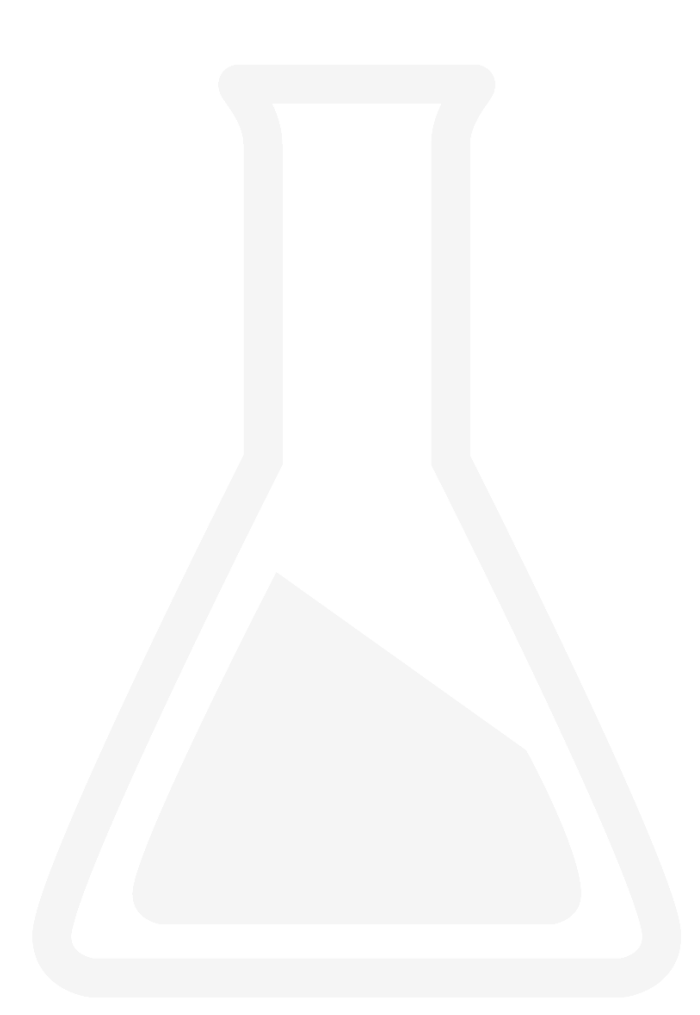

\* Windows devices.

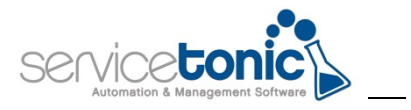

# 1. First Steps

|                                                                                                    | Network Discovery Tool                                   | admin 🏟 🔁     |  |  |  |  |  |  |
|----------------------------------------------------------------------------------------------------|----------------------------------------------------------|---------------|--|--|--|--|--|--|
| Asset                                                                                                |                                                          | License About |  |  |  |  |  |  |
| Hi, thank you for using ServiceTonic Network Discovery Tool!<br>This Asset Data Base is rather empty |                                                          |               |  |  |  |  |  |  |
| n you want to we can go a                                                                            | nough a quick tatonal that will have you scalining you o |               |  |  |  |  |  |  |
|                                                                                                    |                                                          |               |  |  |  |  |  |  |
|                                                                                                    | Skip                                                     |               |  |  |  |  |  |  |
|                                                                                                    |                                                          |               |  |  |  |  |  |  |
|                                                                                                    |                                                          |               |  |  |  |  |  |  |

The first time you access ServiceTonic Network Discovery Tool you will be presented a short tutorial to configure the first scan of your network.

It is recommended that you use the tutorial to get started as quickly as possible.

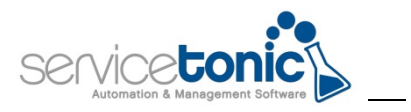

# 1.1 Credentials

|                                                          | Network Discovery Tool                                                                                                   | servicetonic 🏟 🔁                            |
|----------------------------------------------------------|----------------------------------------------------------------------------------------------------|---------------------------------------------|
| Asset <del>▼</del> Scan <del>▼</del> Export <del>▼</del> |                                                                                                    | Global settings License                     |
| First you<br>This can be any Windows Credentials         | u will need to create some Credent<br>defined for your domain, as long as they has<br>information that you want to scan. | tials.<br>ve enough permissions to read the |
|                                                          | CANCEL SAVE                                                                                                    |                                             |

#### To perform a scan, you have to enter credentials defined for your domain.

- Make sure that with the entered credentials you can access all the computers you are trying to scan.
- Username must be like DOMAIN\USERNAME
- You can define different credentials and use each one on different scans.
- Enter a description to differentiate it from other saved credentials.
- Click on Save to keep your changes.

#### **1.2** Scan

#### Specify the computers to be scanned.

- Enter a description which will be used to identify the scan process, a valid IP range and click on **Save** to keep your changes.
- It is not necessary to schedule the scan since this scan will be launched manually in the next step.

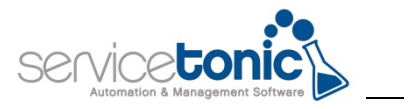

### **1.3** Scan process

#### Click on "Execute" to launch the scan process.

This window will show the information of the different devices found.

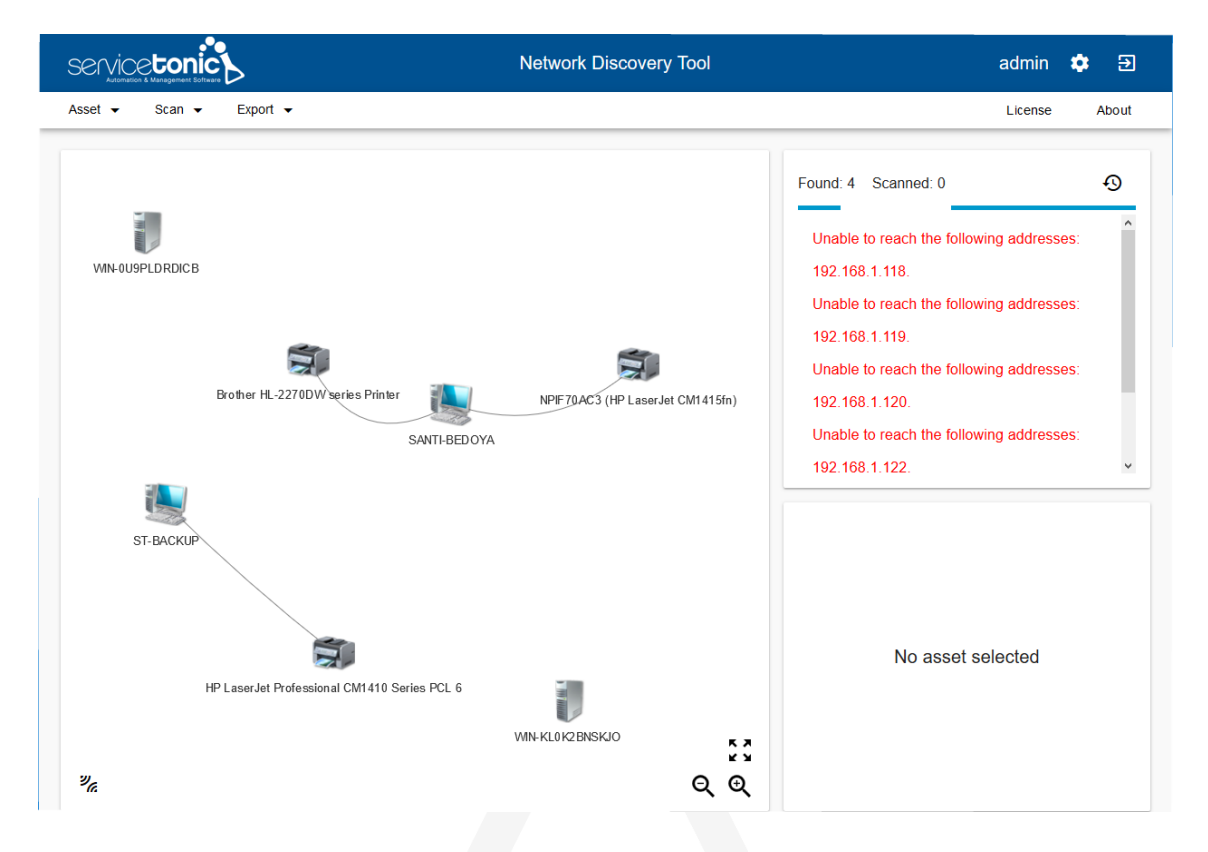

On the list to the right you can see information in real time about the scan process.

It will indicate if ping fails, if the device connection was successful or if there were any errors (firewall blocking or credential failure).

By clicking on the clock icon, you can see the full detail of the scan.

*Important:* The scan process runs in background-mode so you can let the scan run and surf across other tabs meanwhile.

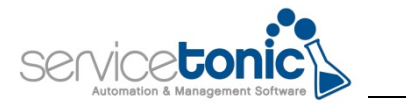

# 2. Network Discovery Tool Tabs

Each tab that make up Network Discovery Tool is described in detail below.

#### 2.1 Asset

It allows access to the list of discovered assets as well as modify the scan frequency by type and data.

#### 2.1.1 Discovered Assets

|                                                     | Networ           | k Discovery T                                           | ool                      | admin                    | \$ €  |
|-----------------------------------------------------|------------------|---------------------------------------------------------|--------------------------|--------------------------|-------|
| Asset - Scan - Export                               | •                |                                                         |                          | License                  | About |
| Disc overed assets                                  |                  |                                                         |                          |                          |       |
| Asset types                                         | IP Q             | os q                                                    | Last seen                | Last updated             | Actio |
| SERVER WIN-0U9PLDRDI                                | CB 192.168.1.44  | Microsoft<br>Windows<br>Server<br>2008 R2<br>Datacenter | 3/20/2017,<br>9:14:49 AM | 3/20/2017,<br>9:14:49 AM | :     |
| SERVER WIN-KL0K2BNSł                                | KJO 192.168.1.50 | Microsoft<br>Windows<br>Server<br>2008 R2<br>Datacenter | 3/20/2017,<br>9:14:45 AM | 3/20/2017,<br>9:14:45 AM | :     |
| HP LaserJet<br>Professional<br>CM1410 Series F<br>6 | PCL              |                                                         | 3/20/2017,<br>9:14:55 AM | 3/20/2017,<br>9:14:55 AM | :     |
| PRINTER NPIF70AC3 (HP<br>LaserJet CM1415            | ifn)             |                                                         | 3/20/2017,<br>9:15:08 AM | 3/20/2017,<br>9:14:54 AM | :     |

The list shows the most common values such as Device Type, Name, IP Address and Operating System.

You can filter the devices by using the column header to search for a specific IP, machine name, or display only certain types of devices in the list.

Previously applied filters will be maintained each time you access the list of discovered assets.

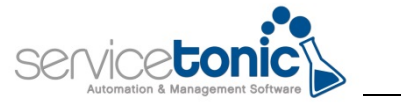

#### View more information about the asset clicking on Scan > Scanned assets > Actions

| ≷VER | WIN-0U9PLDRDICB                                       | 192.168.1.44 | Microsoft<br>Windows<br>Server<br>2008 R2<br>Datacenter | 3/20/2017,<br>9:14:49 AM | Details                  | ()     |
|------|-------------------------------------------------------|--------------|---------------------------------------------------------|--------------------------|--------------------------|--------|
| ≷VER | WIN-KL0K2BNSKJO                                       | 192.168.1.50 | Microsoft<br>Windows<br>Server<br>2008 R2<br>Datacenter | 3/20/2017,<br>9:14:45 AM | 9:14:45 AM               | œ<br>· |
| NTER | HP LaserJet<br>Professional<br>CM1410 Series PCL<br>6 |              |                                                         | 3/20/2017,<br>9:14:55 AM | 3/20/2017,<br>9:14:55 AM | :      |
| NTER | NPIF70AC3 (HP<br>LaserJet CM1415fn)                   |              |                                                         | 3/20/2017,<br>9:15:08 AM | 3/20/2017,<br>9:14:54 AM | :      |

- Details: Shows OS, Hardware, Network Configuration, Users, Relations, etc ...
- Network: Shows Connected Network Elements.

#### **Asset Summary**

| SUMMARY OS • HARDWARE • NETWORK • USER • DISK • DEVICES • MONITORS PRINTERS SOFTWARE   SUMMARY Caption: WIN-OU9PLDRDICB   IP: 192.168.1.44   OS: Microsoft Windows Server 2008 R2 Datacenter   Domain: WORKGROUP   Domain: WORKGROUP   Domain: WORKGROUP   Manufacturer: VMware, Inc.   Manufacturer: VMware, Inc.   Serial Number: VMware 56 4d 9e 9f 93 cc 33 64-38 8e 51 ce b1 5f ad dd   Processor Intel(R) Core(TM) i5-3470 CPU @ 3.20GHz   RAM: 16 GB                                                                                                    | Service <b>to</b> |                    | Network Discovery Tool                                 |                                | ⊕ ∋                    |
|----------------------------------------------------------------------------------------------------|-------------------|--------------------|--------------------------------------------------------|--------------------------------|------------------------|
| SUMMARY       Caption:       WIN-0U9PLDRDICB         IP:       192.168.1.44         OS:       Microsoft Windows Server 2008 R2 Datacenter         Domain:       WORKGROUP         Domain Controller:       WORKGROUP         Manufacturer:       VMware, Inc.         Manufacturer:       VMware, Inc.         Serial Number:       VMware Virtual Platform         Serial Number:       VMware-56 4d 9e 9f 93 cc 33 64-3e 8e 51 ce b1 5f ad dd         Processor:       Intel(R) Core(TM) i5-3470 CPU @ 3.20GHz         RAM:       16 GB                                                                                                    | SUMMARY           | OS - HARDWARE      | NETWORK      USER      DISK      DEVICES               | MONITORS PRINTERS              | SOFTWARE               |
| Caption:       WIN-0U9PLDRDICB         IP:       192.168.1.44         OS:       Microsoft Windows Server 2008 R2 Datacenter         Domain:       WORKGROUP         Domain Controller:       WORKGROUP         Manufacturer:       VMware, Inc.         Manufacturer:       VMware, Inc.         Serial Number:       VMware-56 4d 9e 9f 93 cc 33 64-3e 8e 51 ce b1 5f ad dd         Processor:       Intel(R) Core(TM) i5-3470 CPU @ 3.20GHz         RAM:       16 GB                                                                                                    | SUMMARY           |                    |                                                        |                                |                        |
| IP:     192.168.1.44       OS:     Microsoft Windows Server 2008 R2 Datacenter       Domain:     WORKGROUP       Domain Controller:     WN-OU9PLDRDICB       Manufacturer:     VMware, Inc.       Model:     VMware Virtual Platform       Serial Number:     VMware-56 4d 9e 9f 93 cc 33 64-3e 8e 51 ce b1 5f ad dd       Processor:     Intel(R) Core(TM) i5-3470 CPU @ 3.20GHz       RAM:     16 GB                                                                                                    |                   | Caption:           | WIN-0U9PLDRDICB                                        |                                |                        |
| OS:       Microsoft Windows Server 2008 R2 Datacenter         Domain:       WORKGROUP       Name       Operating :         Domain Controller:       VMware, Inc.       Name       Microsoft         Model:       VMware, Inc.       Type       Datacenter         Model:       VMware Virtual Platform       Processor       Intel(R) Core(TM)       Processor       192.168.1.         Processor:       Intel(R) Core(TM) i5-3470 CPU @ 3.20GHz       Score TM       RAM       RAM         RAM:       16 GB       Score TM       RAM       RAM       RAM                                                                                                    |                   | IP:                | 192.168.1.44                                           |                                |                        |
| Domain:     WORKGROUP     Name     Operating:       Domain Controller:     VMware, Inc.     VMIN-0U9PLDRDICB     Vindows S       Manufacturer:     VMware, Inc.     Type     Datacenter       Model:     VMware Virtual Platform     SERVER     IP address       Serial Number:     VMware-56 4d 9e 9f 93 cc 33 64-3e 8e 51 ce b1 5f ad dd     Intel(R) Core(TM) i5-3470 CPU @ 3.20GHz     IS-3470 CPU @ 3.20GHz     RAM       RAM:     16 GB     16 GB     Intel(R) Core(TM) IS-3470 CPU @ 3.20GHz     Intel(R) Core(TM) IS-3470 CPU @ 3.20GHz     Intel(R) Core(TM)                                                                                                    |                   | OS:                | Microsoft Windows Server 2008 R2 Datacenter            |                                |                        |
| Name     Marine     Microsoft       Domain Controller:     Windows S       Manufacturer:     VMware, Inc.       Model:     VMware Virtual Platform       Serial Number:     VMware-56 4d 9e 9f 93 cc 33 64-3e 8e 51 ce b1 5f ad dd       Processor:     Intel(R) Core(TM) i5-3470 CPU @ 3.20GHz       RAM:     16 GB                                                                                                    |                   | Domain:            | WORKGROUP                                              | Name                           | Operating :            |
| Manufacturer:     VMware, Inc.     2008 R2       Model:     VMware, Inc.     Type     Datacenter       Model:     VMware Virtual Platform     IP address       Serial Number:     VMware-56 4d 9e 9f 93 cc 33 64-3e 8e 51 ce b1 5f ad dd     Processor     192.168.1.       Processor:     Intel(R) Core(TM) i5-3470 CPU @ 3.20GHz     i5-3470 CPU @<br>3.20GHz     RAM<br>16 GB                                                                                                    |                   | Domain Controller: |                                                        | WIN-0U9PLDRDICB                | Microsoft<br>Windows S |
| Model:     VMware Virtual Platform     SERVER       IP address     IP address       Serial Number:     VMware-56 4d 9e 9f 93 cc 33 64-3e 8e 51 ce b1 5f ad dd       Intel(R) Core(TM) i5-3470 CPU @ 3.20GHz     intel(R) Core(TM) i5-3470 CPU @ 3.20GHz       RAM:     16 GB                                                                                                    |                   | Manufacturer:      | VMware, Inc.                                           | Туре                           | 2008 R2<br>Datacenter  |
| Serial Number:         VMware-56 4d 9e 9f 93 cc 33 64-3e 8e 51 ce b1 5f ad dd         Processor         192.168.1.           Processor:         Intel(R) Core(TM) i5-3470 CPU @ 3.20GHz         intel(R) Core(TM)         i5-3470 CPU @ 3.20 GHz         RAM           RAM:         16 GB         16 GB         intel(R)         intel(R)         intel(R)                                                                                                    |                   | Model:             | VMware Virtual Platform                                | SERVER                         | IP address             |
| Processor:         Intel(R) Core(TM) i5-3470 CPU @ 3.20GHz         Is-3470 CPU @ 3.20GHz         RAM<br>16 GB           RAM:         16 GB         16 GB |                   | Serial Number:     | VMware-56 4d 9e 9f 93 cc 33 64-3e 8e 51 ce b1 5f ad dd | Processor<br>Intel(R) Core(TM) | 192.168.1.             |
| RAM: 16 GB                                                                                                    |                   | Processor:         | Intel(R) Core(TM) i5-3470 CPU @ 3.20GHz                | i5-3470 CPU @<br>3.20 GHz      | RAM<br>16 GB           |
|                                                                                                    |                   | RAM:               | 16 GB                                                  |                                |                        |

# In the initial tab, you can see a summary of the most relevant information of the asset as: IP, Operating System and Domain Name.

- You can view more detailed information by accessing:
  - **OS:** Operating System information details.
  - Hardware: Hardware details (Processor, RAM, etc).
  - Net: Asset Network Adapters details (IP and Mac Address).
  - **User:** Information about the logged user in the asset and on the groups to which it belongs.
  - **HD:** A HD Configuration detail.
  - o **Device:** Show other devices like Keyboards & Mice.

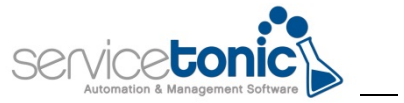

• Monitors, Printers and Software buttons show the asset relationship with other existing devices (in the list of assets scanned as independent devices with their own information, you can see the detail by clicking on the corresponding icon).

| Service tonic Management Extrary Network Discovery Tool |                  |                    |                  |                                                                  |                             |  |  |
|---------------------------------------------------------|------------------|--------------------|------------------|------------------------------------------------------------------|-----------------------------|--|--|
| SUMMARY                                                 | OS               | NETWORK - USER - E | DISK - DEVICES - | MONITORS PRI                                                     | NTERS SOFTWARE              |  |  |
| Connected                                               | monitors         |                    |                  |                                                                  |                             |  |  |
| ID                                                      | Name             | Quick overview     | Details          |                                                                  |                             |  |  |
| 77                                                      | GSM 411NDLS67008 |                    | 0                |                                                                  |                             |  |  |
| 78                                                      | SAM 1515862088   |                    | (i)              | Name                                                             | Operating System            |  |  |
|                                                         |                  |                    |                  | SANTI-<br>BEDOYA                                                 | Microsoft<br>Windows 10 Pro |  |  |
|                                                         |                  |                    |                  | Type<br>PC                                                       | IP address<br>192.168.1.102 |  |  |
|                                                         |                  |                    |                  | Processor<br>Intel(R)<br>Core(TM)<br>i5-4460<br>CPU @<br>3.20GHz | RAM<br>8 GB                 |  |  |

• Clicking on the "Details" icon will open a new window displaying graphically the relationships of the selected asset with other devices such as Monitors, Printers, Servers, etc.

| Service tonic                                      | Network I         | ⊕ ∋                                |                                                                             |
|----------------------------------------------------|-------------------|------------------------------------|-----------------------------------------------------------------------------|
| NFIF70AC3 (HP Laser Jet CM1415fn)<br>SANTI-BED OYA | SM 41 INDL 567008 | Name<br>SANTI-BEDOYA<br>Type<br>PC | IP address<br>192.168.1.102<br>Operating System<br>Microsoft Windows 10 Pro |
| 20                                                 | Q ⊕               |                                    | DETAILS ()                                                                  |

#### In the Network View of the asset you can see all the devices connected to the asset.

- Select a device by clicking on its icon.
- Click on **DETAILS** to see detailed information of the selected device.
- Disable dynamic mode in order to remove graphical animations.

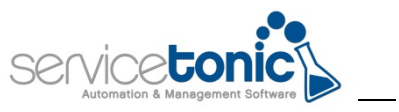

#### 2.1.2 Asset Types

| Service                                                                                                    |          | Network Discovery Tool | admin 🏟 🔁     |
|----------------------------------------------------------------------------------------------------|----------|------------------------|---------------|
| Asset 👻                                                                                                    | Scan     |                        | License About |
| Asset type                                                                                                    | es       |                        |               |
| Enabled                                                                                                    | Туре     | 🖋 Scan interval (days) |               |
| <ul> <li>Image: A start of the start of the start of</li></ul> | SERVER   | 0                      | 0             |
| <ul> <li>Image: A start of the start of the start of</li></ul> | PC       | 0                      | 0             |
| <b>~</b>                                                                                                    | LAPTOP   | 0                      | 0             |
| <ul> <li>Image: A start of the start of the start of</li></ul> | MONITOR  | 0                      | 0             |
|                                                                                                    | PRINTER  | 0                      | 0             |
| <ul> <li>Image: A start of the start of the start of</li></ul> | SOFTWARE | 0                      | 0             |
|                                                                                                    |          |                        | SAVE          |

#### Enable and disable asset types, manage scan intervals.

- Enable / disable scans for certain types of devices using the checkboxes that are displayed in the window.
- Set a time interval in days / hours by clicking on each column.

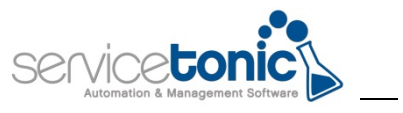

#### 2.1.3 Asset Data

| Servie               |                 | Network I              | admin 🄹 🔁               |                           |
|----------------------|-----------------|------------------------|-------------------------|---------------------------|
| Asset 🔻              | Scan ← Export ← |                        |                         | License About             |
| Asset o              | lata            |                        |                         |                           |
| Enabled              | Description     | 🖋 Scan interval (days) | 🖋 Scan interval (hours) | WMI class                 |
| <b>~</b>             | PRINTER         | 0                      | 0                       | Win32_Printer             |
| ~                    | SOFTWARE        | 0                      | 0                       | Win32_Product             |
| <ul> <li></li> </ul> | MONITOR         | 0                      | 0                       | WmiMonitorID              |
| ~                    | OS              | 0                      | 0                       | Win32_OperatingSystem     |
| <ul> <li></li> </ul> | CS              | 0                      | 0                       | Win32_ComputerSystem      |
| ~                    | SERVICE         | 0                      | 0                       | Win32_Service             |
| ✓                    | QUICKFIX        | 0                      | 0                       | Win32_QuickFixEngineering |
| ~                    | SHARE           | 0                      | 0                       | Win32_Share               |

#### Enable / Disable the information to be scanned, configure the scan intervals.

- Enable / Disable scans for certain types of data using the checkboxes that are displayed in the window.
- Set a time interval in days / hours by clicking on each column.

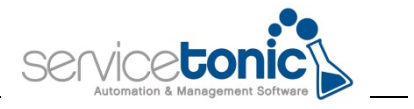

#### **2.2** Scan

Access to credential configuration, scanning processes and historical data.

| Scan   | Scan process - IP range + |   |                  |           |                            |                    |               |         |
|--------|---------------------------|---|------------------|-----------|----------------------------|--------------------|---------------|---------|
| Active | ID Q                      | Ŷ | Description Q    | IP ranges | Credentials                | Schedule           | Last executed | Actions |
|        | 5                         |   | Office - Floor 1 | SHOW      | SERVICETONIC ADMINISTRADOR | SHOW               | Never         | :       |
|        | 6                         |   | Office - Floor 2 | SHOW      | SERVICETONIC ADMINISTRADOR | SHOW               | Never         | :       |
|        |                           |   |                  |           | Page:                      | 1 🔻 Rows per page: | 10 🔻 1-2 of 2 | < >     |

#### 2.2.1 Scan processes

This option will show the configured scanning processes where you can quickly see description, credentials and the last executed scan.

Click the IP Range or Schedule buttons for more details:

Scan targets 192.168.1.1 - 192.168.1.254

Click on the **Actions** icon you to access these options:

| Scan   | Scan process - IP range |            |                  |           |                            |          |               | +       |  |
|--------|-------------------------|------------|------------------|-----------|----------------------------|----------|---------------|---------|--|
| Active | ID Q                    | $\uparrow$ | Description Q    | IP ranges | Credentials                | Schedule | Last executed | Actions |  |
|        | 5                       |            | Office - Floor 1 | SHOW      | SERVICETONIC ADMINISTRADOR | SHOW     | Execute       | •       |  |
|        | 6                       |            | Office - Floor 2 | SHOW      | SERVICETONIC ADMINISTRADOR | SHOW     | History       | Ð       |  |
|        | Page: 1 🔻 Rows pe       |            |                  |           |                            | Edit     | 1             | Þ       |  |
|        | © 2016, ServiceTonic    |            |                  |           |                            | Delete   | î             |         |  |

- **Execute:** Start the scan process manually.
- **History:** View scan history.
- Edit: Modify the scan settings.
- **Delete:** Deletes the scan process.

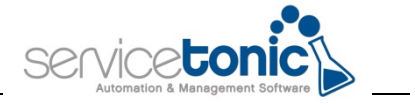

#### Clicking on the add (+) icon or edit a scanning process will display the following window:

| Description *                 |         |             |
|-------------------------------|---------|-------------|
| Office - Floor 2              |         |             |
|                               |         | 16 / 100    |
| Ping timeout (ms) *           |         |             |
| 1000                          |         | -           |
|                               |         |             |
| Windows credentials *         |         |             |
| admin                         |         | •           |
| Coop forgate *                |         |             |
| Stantargets                   |         |             |
| Start IP                      | End IP  |             |
|                               |         |             |
| 102 169 2 1 102 169 2 254 ¥   |         |             |
| 192.100.2.1 - 192.100.2.234 🗙 |         |             |
|                               |         |             |
| Schedule                      |         |             |
| Day At Every (minutes)        | 🖉 Until |             |
|                               |         |             |
|                               |         |             |
|                               |         | CANCEL SAVE |
|                               |         |             |

You will be able to configure the following features:

- **Description**: Enter a text to identify this scanning process.
- **Ping timeout**: Enter a timeout for the scan. (Min 500ms)
- Credentials: Select the credential to use during the selected scan.
- **IP Range:** Enter a valid range of IPs. The **+** (button) will turn blue when you have entered the addresses correctly. Click on it to add the range. You can add multiple ranges of IPs.
- Click **Save** in order to save all the changes.

You can also add a schedule to run the scan process automatically.

• Schedule: Click on Add Day to enter a day/time when the scan process will be launched automatically (allows you to indicate several repetitions per day by selecting **Periodic Execution**). Please enter the time in 24h format.

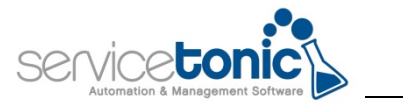

#### 2.2.2 Current scans

#### Managing current scans

- View the scanning processes in progress.
- Finish a scan by pressing the "**Stop**" button.

| Current scans   |                       |        |                |
|-----------------|-----------------------|--------|----------------|
| Scan process ID | Starting date         | Source | Stop execution |
| 5               | 3/20/2017, 9:29:00 AM | MANUAL | -              |
|                 |                       |        |                |

#### 2.2.3 Credentials

| Credentials |               |                            |        |         | +   |
|-------------|---------------|----------------------------|--------|---------|-----|
| Туре        | Description Q | Username Q                 |        | Actions |     |
| WINDOWS     | admin         | SERVICETONIC\Administrador | Edit   | i       |     |
|             |               | Page: 1 🔻 Rows p           | Delete | Î       | < > |

#### You can manage your credentials from Scan > Credentials

- You can add new credentials by clicking + icon.
- Click the Actions button to edit or delete credentials.

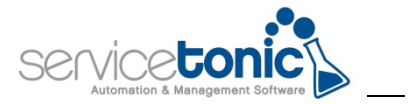

#### When creating / editing the credentials the following screen will be displayed:

| Wind    | ows      | •    |  |
|---------|----------|------|--|
| Descrip | otion *  |      |  |
| admi    | n        |      |  |
|         |          | 5/50 |  |
| Userna  | me *     |      |  |
| DOM     | AIN\USER | NAME |  |
|         |          |      |  |
| Passwo  | ord *    |      |  |
| ••••    | •••••    | •••• |  |
|         |          |      |  |
|         |          |      |  |
|         |          |      |  |
|         | CANCEL   | SAVE |  |
|         |          |      |  |

- In the **Description**, you can enter a name to identify this credential.
- In the Username, you must indicate the login with which you will try to scan the computers. You must always indicate DOMAIN \ USERNAME (it is not necessary for the user to be a domain administrator, it is enough that he can login to the computers).
- Finally enter the **Password** of the previous user.

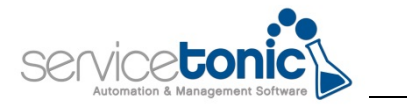

### 2.3 Export

#### 2.3.1 Manual

This feature is not available in the free edition.

ServiceTonic Network Discovery Tool is part of the ServiceTonic Enterprise Asset Management Platform (STAMP).

To see how it integrates with your CMDB and lets you better manage your assets contact us for a free demonstration of the full version:

www.servicetonic.com

Email: contact@servicetonic.com

Phone: +1 408 906 8088

The FREE version of ServiceTonic Network Discovery Tool does not have export features so you can't integrate the information into the ServiceTonic's CMDB.

Know more about how you can integrate asset information with your ServiceDesk by contacting ServiceTonic.

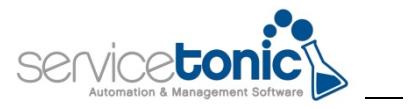

# 3. Contact

For more information please visit us at: <u>https://www.servicetonic.com</u>

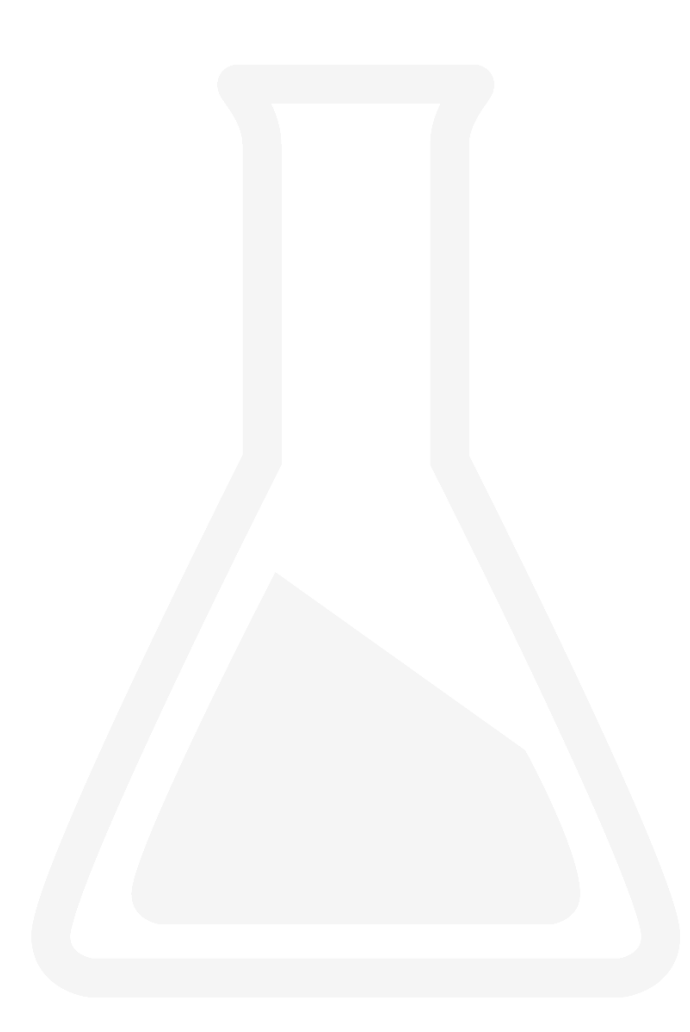